## **ORS Quick Steps**

## Adding CE Hours

- 1. Add New (or Add Hours, then Go if this is your first entry)
- 2. Click on Date (make it blue)
- 3. Type in Date mm/dd/yyyy (you don't need to use the slashes)
- 4. Tab
- 5. Type in Description
- 6. Tab
- 7. Type in Hours
- 8. Scroll to Add Button
- 9. Click Add Button
- 10. Click OK

## **Adding Volunteer Hours**

- 1. Add New (or Add Hours, then Go if this is your first entry)
- 2. Click on County
- 3. Select Portage
- 4. Click on Date (make it blue)
- 5. Type in Date mm/dd/yyyy (you don't need to use the slashes)
- 6. Tab
- 7. Select Project
- 8. Tab
- 9. Select Type of Activity (see Activity Type Cheat Sheet for details)
- 10. Tab
- 11. Type in Description
- 12. Tab
- 13. Type in Hours
- 14. Tab
- 15. Type in Number of Contacts (if known)
- 16. Scroll to Add Button
- 17. Click Add Button
- 18. Click OK